Managing clusters 2

# **Managing Clusters**

**Date of Publish:** 2018-09-14

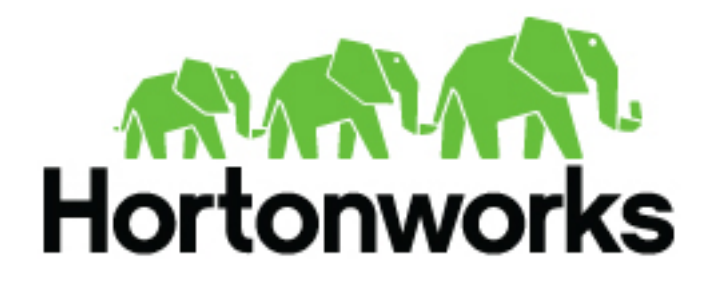

http://docs.hortonworks.com

# Contents

| Managing and monitoring clusters                      |    |
|-------------------------------------------------------|----|
| Retry a cluster                                       | 3  |
| Resize a cluster                                      |    |
| Synchronize a cluster                                 | 4  |
| Stop a cluster                                        |    |
| Restart a cluster                                     |    |
| Terminate a cluster                                   |    |
| Force terminate a cluster                             |    |
| Deleting clusters when termination fails              | 5  |
| Configure autoscaling                                 | 6  |
| Enable autoscaling                                    |    |
| Define an alert                                       | 7  |
| Create a scaling policy                               |    |
| Configure autoscaling settings                        |    |
| Add SSL certificate for Knox Gateway                  | 9  |
| Add SSL certificate for Ambari                        | 10 |
| Updating long-running clusters                        | 11 |
| Preparing a new custom image                          |    |
| Manually updating existing nodes to use the new image |    |
| Update cluster's default image                        |    |

## Managing and monitoring clusters

You can manage monitor your clusters from the Cloudbreak UI. To do that, click on the tile representing the cluster that you want to access. The actions available for your cluster are listed in the top right corner:

| popenstack <sup>-</sup> | Credential<br>kilo-os | Status<br>Running         | Nodes<br>2    | Uptime<br>3d 2h 29n           | C SYNC          | ENERATED BLUEP |
|-------------------------|-----------------------|---------------------------|---------------|-------------------------------|-----------------|----------------|
| CLUSTER INF             | ORMATION              |                           |               |                               | >_ SHOW CL      | I COMMAND      |
| Cluster User            |                       | SSH Username              |               | Ambari URL                    | 13 RETRY        |                |
| admin                   |                       | cloudbreak                |               | https://172.21.25             | 0.67:8443/test3 | 00/dp-proxy/a  |
| Region<br>RegionOne     |                       | Availability Zone<br>nova |               | Blueprint<br>HDP 3.0 - Data S | cience: Apache  | Spark 2, Apa   |
| Created With<br>2.7.1   |                       | Ambari Version<br>2.7.0.0 |               | HDP Version<br>3.0.0.0-1634   |                 |                |
| RDWARE TAGS (5)         | GATEWAY RECIPES       | (0) EXTERNAL SOURCES      | (0) REPOSITOR | Y DETAILS IMAGE DETAILS       | S NETWORK       | AUTOSCALING    |
| Q search                |                       |                           |               |                               |                 |                |
|                         |                       |                           |               |                               |                 |                |

## **Retry a cluster**

When stack provisioning or cluster creation fails, the "retry" option allows you to resume the process from the last failed step.

In some cases the cause of a failed stack provisioning or cluster creation can be eliminated by simply retrying the process. For example, in case of a temporary network outage, a retry should be successful. In other cases, a manual modification is required before a retry can succeed. For example, if you are using a custom image but some configuration is missing, causing the process to fail, you must log in to the machine and fix the issue; Only after that you can retry the the process.

Only failed stack or cluster creations can be retried. A retry can be initiated any number of times on a failed creation process.

To retry provisioning a failed stack or cluster, follow these steps.

Steps

- 1. Browse to the cluster details.
- 2. Click Actions and select Retry.

Only failed stack or cluster creations can be retried, so the option is only available in these two cases.

3. Click Yes to confirm.

The operation continues from the last failed step.

### **Resize a cluster**

The resize option allows you to add or remove cluster nodes.

To resize a cluster, follow these steps.

Note:

Cluster resizing is not supported for HDF clusters.

Steps

- 1. Browse to the cluster details.
- 2. Click Actions and select Resize. The cluster resize dialog is displayed.
- **3.** Using the +/- controls, adjust the number of nodes for a chosen host group.

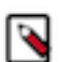

Note:

You can only modify one host group at a time. It is not possible to resize the Ambari server host group.

4. Click Yes to confirm the scale-up/scale-down.

While nodes are being added or removed, cluster status changes to "Update In Progress". Once the operation has completed, cluster status changes back to "Running".

## Synchronize a cluster

The sync option allows you to synchronize Cloudbreak with the cloud provider and with Ambari.

Use the sync option if you:

- Made changes on your cloud provider side (for example, deleted cluster VMs) and you would like to synchronize Cloudbreak with the cloud provider.
- Manually changed service status in Ambari (for example, restarted services).

To synchronize your cluster with the cloud provider, follow these steps.

Steps

- **1.** Browse to the cluster details.
- **2.** Click Actions and select Sync.
- 3. Click Yes to confirm.

Your cluster infrastructure is synchronized based on changes on the cloud provider. The updates are written to the "Event History".

## **Stop a cluster**

Cloudbreak supports stopping and restarting clusters. Once a cluster is in the ""Running" state, it can be stopped.

Steps

- 1. Browse to the cluster details.
- 2. Click Stop to stop a currently running cluster.
- **3.** Click Yes to confirm.
- 4. Your cluster status changes to "Stopping in progress" and then to "Stopped". Once stopping the infrastructure has completed, you will see a Start option to restart your cluster.

When a cluster is in the "stopped" state, you are not charged for the VMs, but you are charged for external storage.

### **Restart a cluster**

If your cluster is in the "Stopped" state, you can restart it by using the "Start" option.

Steps

4

- 1. Click Start. This option is only available when the cluster has been stopped.
- **2.** Click Yes to confirm.

Your cluster status changes to "Start in progress" and then to "Running".

## **Terminate a cluster**

You can terminate any cluster managed by Cloudbreak from that Cloudbreak instance.

Steps

- **1.** Browse to the cluster details.
- 2. Click Terminate.
- 3. Click Yes to confirm.

All cluster-related resources will be deleted, unless the resources (such as networks and subnets) existed prior to cluster creation or are used by other VMs in which case they will be preserved.

### Force terminate a cluster

The force terminate option can be used when cluster deletion fails.

Cluster deletion may fail if Cloudbreak is unable to delete one or more of the cloud resources that were part of your cluster infrastructure. Use the Terminate > Force terminate option to remove the cluster entry from the Cloudbreak web UI. If you use this option, you must also check your cloud provider account to see if there are any resources that must be deleted manually.

Steps

- 1. Browse to the cluster details.
- 2. Click Terminate.
- **3.** Check Force terminate.
- 4. Click Yes to confirm.

When terminating a cluster with Kerberos enabled, you have an option to disable Kerberos prior to cluster termination. This option removes any cluster-related principals from the KDC.

- 5. This deletes the cluster tile from the UI.
- 6. Log in to your cloud provider account and manually delete any resources that failed to be deleted.

**Related Information** 

Deleting clusters

## **Deleting clusters when termination fails**

Upon cluster termination, Cloudbreak only terminates the resources that it created. It does not terminate any resources (such as networks, subnets, roles, and so on) which existed prior to cluster creation.

The proper way to delete clusters is by using the Terminate option available from the cluster details in the Cloudbreak UI. If the terminate process fails, try the Terminate > Force terminate option. If the force termination does not delete all cluster resources, delete the resources manually:

• To find the VMs, click on the links available in the Hardware section in the cluster details.

If you terminate instances on the cloud provider without Cloudbreak, during the sync operation, Cloudbreak realizes that instances have been removed and marks the instances as DELETED\_ON\_PROVIDER\_SIDE.

On AWS, GCP, and OpenStack, Cloudbreak automatically removes all VM dependencies such as attached disks, network interfaces, public IPs and storage accounts. On Azure, you must manually delete the disks created for that instance and release the public IP assigned to that instance.

• To find the network and subnets, see the Cluster Information pane in the cluster details.

## **Configure autoscaling**

Autoscaling allows you to adjust cluster capacity based on Ambari metrics and alerts, as well as schedule time-based capacity adjustment. Refer to this section if you would like to configure autoscaling for Cloudbreak-managed clusters.

When creating an autoscaling policy, you define:

- An alert that triggers a scaling policy. An alert can be based on an Ambari metric or can be time-based.
- A scaling policy that adds or removes a set number of nodes to a selected host group when the conditions defined in the attached alert are met.

#### Metric-based autoscaling

Cloudbreak accesses all available Ambari metrics and allows you to define alerts based on these metrics. For example:

| Alert Definition                                                | Policy Definition                          |
|-----------------------------------------------------------------|--------------------------------------------|
| ResourceManager CPU alert with CRITICAL status for 5 minutes    | Add 10 worker nodes                        |
| HDFS Capacity Utilization alert with WARN status for 20 minutes | Set the number of worker nodes to 50       |
| Ambari Server Alerts alert with CRITICAL status for 15 minutes  | Decrease the number of worker nodes by 80% |

#### **Time-based autoscaling**

Time-based alerts can be defined by providing a cron expression. For example:

| Alert Definition              | Policy Definition      |  |
|-------------------------------|------------------------|--|
| Every day at 07:00 AM (GMT-8) | Add 90 worker nodes    |  |
| Every day at 08:00 PM (GMT-8) | Remove 90 worker nodes |  |

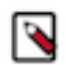

## Note:

Cluster resizing is not supported for HDF clusters.

#### **Overview of configuring autoscaling**

- 1. Enable autoscaling.
- 2. Define a time-based or metric-based alert.
- **3.** Create a scaling policy.
- 4. Review and, if needed, configure autoscaling settings.

### **Enable autoscaling**

Note:

For each newly created cluster, autoscaling is disabled by default. You can enable it once a cluster is in the running state.

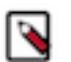

Autoscaling configuration is only available in the UI. It is currently not available in the CLI.

Steps

1. On the cluster details page, navigate to the Autoscaling tab.

2. Click the toggle button to enable autoscaling:

| HDP 3.0 - Data Scienc                   | e: Apache Spark 2, Apache                          | Zeppelin                   | Ø TER                 | MINATE STOP                                            | ACTIONS ~               |
|-----------------------------------------|----------------------------------------------------|----------------------------|-----------------------|--------------------------------------------------------|-------------------------|
| 1 ppenstack                             | Credential<br>kilo-os                              | Status<br>Running          | Nodes<br>2            | Uptime<br>3d 2h 38m                                    | Created<br>Jul 17, 2018 |
| CLUSTER INF                             | FORMATION                                          |                            |                       |                                                        | O HELP                  |
| Cluster User<br>admin                   |                                                    | SSH Username<br>cloudbreak |                       | Ambari URL<br>https://172.21.250.67:8443               | 3/test300/dp-proxy/     |
| Region<br>RegionOne                     |                                                    | Availability Zone<br>nova  |                       | Blueprint<br>HDP 3.0 - Data Science: Apache Spark 2, A |                         |
| Created With 2.7.1                      |                                                    | Ambari Version<br>2.7.0.0  |                       | HDP Version<br>3.0.0.0-1634                            |                         |
| AF RE TAGS (5)                          | ) GATEWAY RECIPES (0                               | ) EXTERNAL SOURCES (       | 0) REPOSITORY DE      | TAILS IMAGE DETAILS N                                  | IETWORK AUTOSCALIN      |
| Autoscaling                             | is disabled                                        |                            |                       |                                                        |                         |
| Cloudbreak autos<br>define scaling poli | caling can adjust the cluster<br>icies and alerts. | capacity by checking Amba  | ri Metrics and Ambari | Alerts. Based on your cluster                          | Blueprint, you can      |

- 3. The toggle button turns green and you can see that "Autoscaling is enabled".
- 4. Define alerts and then define scaling policies. You can also adjust autoscaling settings.

If you decide to disable autoscaling, your previously defined alerts and policies will be preserved.

## **Define an alert**

After enabling autoscaling, define a metric-based or time-based alert.

#### Define a metric-based alert

Perform the following steps to create a time-based alert.

Steps

- 1. In the Alert Configuration section, select the Time Based alert type.
- 2. Provide the following information:

| Parameter             | Description                                                                                          |  |
|-----------------------|----------------------------------------------------------------------------------------------------|--|
| Enter alert name.     | Enter a unique name for the alert.                                                                   |  |
| Select timezone.      | Select your timezone.                                                                                |  |
| Enter cron expression | Enter a cron expression that defines the frequency of the alert. Refer to Cron expression generator. |  |

**3.** Click + to save the alert.

Once you have defined an alert, create a scaling policy that this metric should trigger.

#### Define a time-based alert

Perform the following steps to create a metric-based alert.

Steps

- 1. In the Alert Configuration section, select Metric Based alert type.
- **2.** Provide the following information:

| Parameter     Description |                                                                                                    |  |
|---------------------------|----------------------------------------------------------------------------------------------------|--|
| Enter alert name          | Enter a unique name for the alert.                                                                           |  |
| Choose metric type        | Select the Ambari metric that should trigger the alert.                                                      |  |
| Alert status              | Select the alert status that should trigger an alert for the selected metric. One of: OK, CRITICAL, WARNING. |  |
| Alert duration            | Select the alert duration that should trigger an alert.                                                      |  |

**3.** Click + to save the alert.

Once you have defined an alert, create a scaling policy that this metric should trigger.

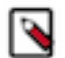

Note:

If you would like to change default thresholds for an Ambari metric, refer to Ambari documentation.

If you would like to create a custom Ambari alert, refer to How to create a custom Ambari alert and use it for Cloudbreak autoscaling policies.

#### **Related Information**

Cron expression generator Modifying alerts (Ambari) How to create a custom Ambari alert and use it for Cloudbreak autoscaling policies (HCC)

## **Create a scaling policy**

After enabling autoscaling and creating at least one alert, perform the following steps to create a scaling policy.

Steps

1. In the Policy Configuration section, provide the following information:

| Parameter                  | Description                                                                                                    |
|----------------------------|----------------------------------------------------------------------------------------------------|
| Enter policy name          | Enter a unique name for the policy.                                                                                                    |
| Select action              | Select one of the following actions: Add (to add nodes to a host group) Remove (to delete nodes from a host group), or Set (to set the number of nodes in a host group to the chosen number).          |
| Enter number or percentage | Enter a number defining how many or what percentage of nodes to<br>add or remove. If the action selected is "set", this defines the number<br>of nodes that a host group will be set to after scaling. |
| Select nodes of percent    | Select "nodes" or "percent", depending on whether you want to scale<br>to a specific number, or percent of current number of nodes.                                                                    |
| Select host group          | Select the host group to which to apply the scaling.                                                                                                    |
| Choose an alert            | Select the alert based on which the scaling should be applied.                                                                                                    |

**2.** Click + to save the alert.

## **Configure autoscaling settings**

After enabling autoscaling, perform these steps to configure the auto scaling settings for your cluster.

Steps

**1.** In the Cluster Scaling Configuration, provide the following information:

| Setting              | Description                                                                                                    | Default Value |
|----------------------|----------------------------------------------------------------------------------------------------|---------------|
| Cooldown time        | After an auto scaling event occurs, the<br>amount of time to wait before enforcing<br>another scaling policy. This means that the<br>scaling events scheduled during cooldown<br>time are dropped. | 30 minutes    |
| Minimum Cluster Size | The minimum size allowed for the cluster.<br>Auto scaling policies cannot scale the cluster<br>below or above this size.                                                                           | 2 nodes       |
| Maximum Cluster Size | The maximum size allowed for the cluster.<br>Auto scaling policies cannot scale the cluster<br>below or above this size.                                                                           | 100 nodes     |

**2.** Click Save to save the changes.

## Add SSL certificate for Knox Gateway

When Knox-powered Gateway is enabled, use these steps if you would like to add an SSL certificate for Ambari and/ or other cluster UIs exposed through the Gateway.

Steps

- 1. Obtain a trusted SSL certificate.
- 2. If needed, perform the following to make sure that your certificate is compatible with the Gateway:
  - If the certificate is not already in p12 format, export the certificate into p12 format. For example:

openssl pkcs12 -export -in cacert.pem -inkey cakey.pem -out identity.p12
 -name gateway-identity -password pass:\$mastersecret

- Ensure that the certificate alias is "gateway-identity".
- Ensure that the store password matches the master secret created earlier. You can obtain the master secret of the Knox by using the following command:

cat /srv/pillar/gateway/init.sls | grep mastersecret

- Note the key password used as you need to create an alias for this password.
- 3. Access the cluster's master node via ssh.
- 4. Obtain root access by using sudo su.
- 5. Use keytool to import the desired certificate/key pair into the java keystore that Knox is using.

You can find the java keystore the following path:

/usr/hdp/current/knox-server/data/security/keystores/gateway.jks

Example command for importing your certificate into the jks:

```
keytool -importkeystore -deststorepass $mastersecret -destkeypass
$mastersecret -destkeystore gateway.jks -srckeystore /usr/hdp/
current/knox-server/data/security/keystores/custom_certs/identity.pl2 -
srcstoretype PKCS12 -srcstorepass $mastersecret -alias gateway-identity
```

6. Restart Knox by using the following command:

```
/usr/hdp/current/knox-server/bin/gateway.sh stop
```

This command stops Knox, but systemd automatically restarts it. To validate that it is restarted, use:

netstat -tlpn | grep 8443

Here is example output showing that the restart was successful:

netstat -tlpn | grep 8443 tcp 0 0 0.0.0.0:8443 0.0.0.0:\* LISTEN 13177/java

- 7. Using your web browser, access the Ambari web UI.
- 8. Confirm that the connection is SSL-protected and that the certificate used is the certificate that you provided.

## Add SSL certificate for Ambari

By default Cloudbreak configures Ambari with a self-signed certificate for access via HTTPS. This is sufficient for many deployments such as trials, development, testing, or staging. However, for production deployments, you should obtain and configure a trusted certificate.

#### **Determine which instructions to use**

Depending on your configuration, use the following instructions for adding a trusted certificate for Ambari:

| Scenario                                                                                             | Instructions                                  |
|----------------------------------------------------------------------------------------------------|-----------------------------------------------|
| The Knox-powered Gateway is enabled and Ambari is exposed through<br>the Gateway (default behavior). | Use Add SSL certificate for Knox Gateway      |
| The Knox-powered Gateway is disabled or Ambari is not exposed through the Gateway.                   | Use the instructions provided in this section |

#### Add SSL certificate for Ambari

Use these steps if you would like to add an SSL certificate for Ambari when Knox-powered Gateway is disabled.

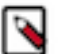

Note:

Only use these instructions only if you disabled the Knox-powered Gateway for Ambari. When Knox Gateway is enabled and Ambari is exposed through it (default behavior), use the instructions provided in Add SSL certificate for Knox Gateway.

Steps

- 1. Obtain a trusted SSL certificate.
- 2. Access the Ambari server host via ssh.
- 3. Obtain root access by using sudo su.
- **4.** Copy the certificate to the /etc/certs-user-facing/ directory on the master host.
- **5.** Open the /etc/nginx/sites-enabled/ssl-user-facing.conf file for editing.
- **6.** At server which listens on 443, update the ssl\_certificate path and the ssl\_certificate\_key path to point to the location if the new certificate and key:

```
server {
    listen 443;
    ssl on;
    ssl_certificate /etc/certs-user-facing/server.pem;
    ssl_certificate_key /etc/certs-user-facing/server-key.pem;
...
```

7. Restart nginx. Depending on the nginx distribution, use of the following commands:

```
systemctl restart nginx
```

or

service nginx restart

- 8. Using your web browser, access the Ambari web UI.
- 9. Confirm that the connection is SSL-protected and that the certificate used is the certificate that you provided.

## **Updating long-running clusters**

Long-running clusters require maintenance updates such as updates to the base image's operating system and any third party packages that have been installed. Cloudbreak supports performing these maintenance updates.

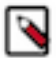

#### Note:

Ambari and HDP/HDF stack updates are not supported.

The update process involves:

- 1. Preparing a new custom image (if using custom images).
- 2. For each running cluster, manually updating existing nodes to use the same versions as the new image.
- **3.** For each running cluster, setting that new image as default for all newly added nodes. The new default image will be used for the new nodes added to the cluster.

This is illustrated in the following diagram:

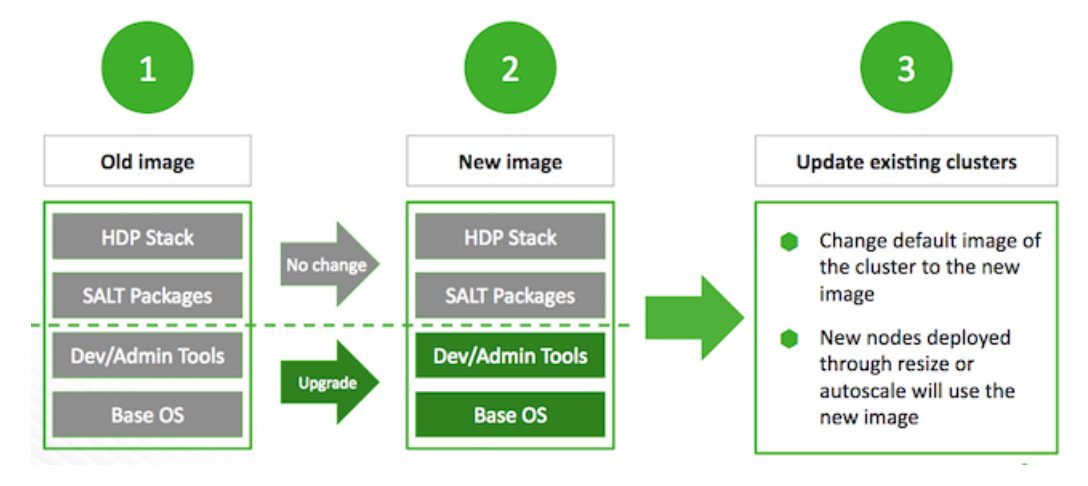

The following limitations apply:

- You can only upgrade to a pre-warmed image if the Ambari/HDP/HDF versions are the same on the new image and on the old image.
- For base image only, the Saltboot and Salt versions must match on the new image and on the old image.
- In all cases, Linux OS must be the same. For example, you cannot upgrade from Redhat to Centos. Furthermore, the major X version must also be the same (i.e. you cannot update from version 6 to 7, but you can update from 6.1 to 6.2).

## Preparing a new custom image

If using custom images, prepare a new custom image with the desired package versions, and either update/extend your existing image catalog to reference the new image or prepare and then register a new image catalog.

For more information about using custom images, refer to custom images documentation.

**Related Information** 

Using custom images

## Manually updating existing nodes to use the new image

You should manually update all existing cluster nodes to use the same versions as the new image.

Perform these updates as described in your OS and tools documentation. Only after performing this step, you can proceed to the next step, which is updating cluster's default image for nodes that will be added in the future.

## Update cluster's default image

You should update your cluster to use a new default image for newly added cluster nodes. This can be done by using the web UI or CLI.

#### Update cluster's default image by using the web UI

- 1. Navigate to the cluster details.
- 2. Sync the cluster (Actions > Sync) to ensure that Cloudbreak has the latest image and package information.
- 3. From the Actions menu select Change image.

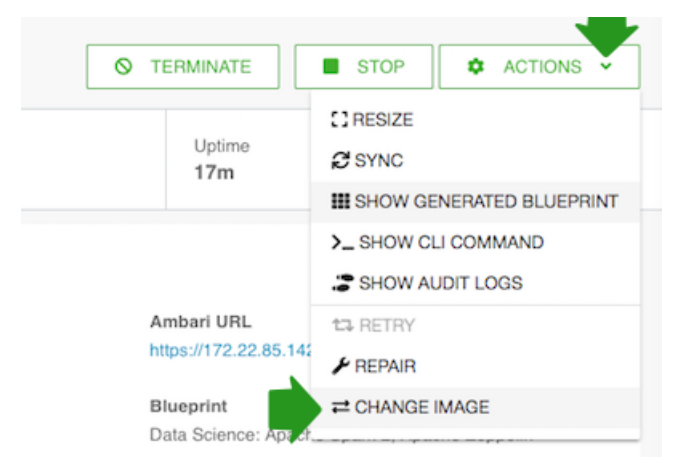

4. Under Choose Image Catalog, choose the image catalog where the image that you would like to use is included.

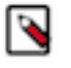

Note:

If this window does not show any images, try

| Change Clu                        | ster Image                 |         | × |
|-----------------------------------|----------------------------|---------|---|
| Choose Image Cata<br>test-catalog | llog                       |         | _ |
| Choose Image<br>cb-hdp1808030     | 942   2018-08-03           |         |   |
|                                   |                            |         |   |
|                                   | Package Ve                 | ersions |   |
| Salt:                             | 2017.7.5                   |         |   |
| Salt-Bootstrap:                   | 0.13.0-2018-05-03T07:39:07 |         | - |
|                                   |                            |         |   |

**5.** Under Choose Image, select the image that you would like to use as the new default image. Click on Choose image.

This will set the new image as default for all newly added nodes.

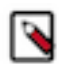

Note:

This will not update currently running cluster nodes. Only the nodes added after the default image update will use the new default image. Existing cluster nodes, must be updated manually.

#### Update cluster's default image by using the CLI

**1.** Sync the cluster:

cb cluster sync --name <cluster-name>

2. List the available images you can upgrade your cluster to:

cb imagecatalog images cluster-upgrade --cluster <cluster-name>

3. Update a cluster's default image:

cb cluster change-image --name <cluster-name> --imageid <image-id>